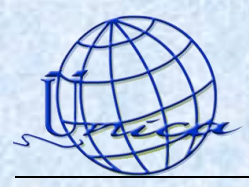

## Manual de Configuración Servidor "Ingenieria" en Outlook 2007.

Abrimos el programa de Outlook en este caso es la versión 2007.

Para agregar una cuenta damos clic en el icono *"Herramientas"* y en el submenú nos vamos a *"Configuración de la cuenta".* 

| 😼 Bandeja de entrada - Microsoft Outlook                                                                                                    |             |                                              |  |  |
|----------------------------------------------------------------------------------------------------|-------------|----------------------------------------------|--|--|
| <u>A</u> rchivo <u>E</u> dición <u>V</u> er I <u>r</u>                                                                                                    | <u>H</u> er | ramientas Acci <u>o</u> nes <u>?</u>         |  |  |
| 🔂 <u>N</u> uevo 🔸 🎼 隆 🗙 🖉                                                                                                    |             | Enviar <u>v</u> recibir • r                  |  |  |
| Correo «                                                                                                    |             | <u>B</u> úsqueda instantánea 🔹 🕨             |  |  |
| Carpetas favoritas                                                                                                    | 1           | Libreta de dire <u>c</u> ciones Ctrl+Mayús+B |  |  |
| Image: Construction of the second second |             | Or <u>q</u> anizar                           |  |  |
|                                                                                                    |             | R <u>eg</u> las y alertas                    |  |  |
|                                                                                                    |             | Limpieza <u>d</u> e buzón                    |  |  |
|                                                                                                    |             | ⊻aciar carpeta "Elementos eliminados"        |  |  |
|                                                                                                    |             | Formularios                                  |  |  |
|                                                                                                    |             | Macro •                                      |  |  |
| 🛃 Bandeja de salida<br>🔊 Borrador                                                                                                    |             | Configu <u>r</u> ación de la cuenta          |  |  |
| 🧓 Correo electrónico n                                                                                                    |             | Centro de confi <u>a</u> nza                 |  |  |
| Elementos eliminado Elementos enviados                                                                                                    |             | Personalizar                                 |  |  |
| Fuentes RSS                                                                                                    |             | Opcio <u>n</u> es                            |  |  |
| 🗄 🎵 Carpetas de búsque                                                                                                    |             | Microsoft Office Outlook Lunes 1:41 p 🦳 🖻    |  |  |

De la ventana que nos aparecerá, seleccionamos la opción "*Nuevo"* 

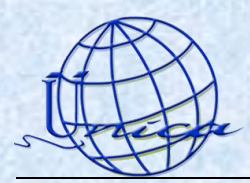

## Facultad de Ingeniería Secretaría General Unidad de Servicios de Cómputo Académico Departamento de Redes y Operación de Servidores

| a -                                                                                              | Cuentas de ser                         | waa alastuánica                                                        |                                                            |                                                                           |                                                    |                    |
|--------------------------------------------------------------------------------------------------|----------------------------------------|------------------------------------------------------------------------|------------------------------------------------------------|---------------------------------------------------------------------------|----------------------------------------------------|--------------------|
| L                                                                                                | Puede agrega                           | ar o quitar una cueni                                                  | ta. Puede selec                                            | cionar una cuenta y car                                                   | nbiar su configuración.                            |                    |
| 4                                                                                                |                                        |                                                                        |                                                            |                                                                           |                                                    |                    |
|                                                                                                  | Correo electrópico                     | Archivos do dotos                                                      | Euoptos DSS                                                | Listas da SharaDoiat                                                      | Colondorios do Intornat                            | Colordorios r 💰    |
|                                                                                                  | Corres ciccaronico                     | Archivos de datos                                                      | Fuences Roo                                                | LISCAS DE SHAREPOINC                                                      | Calendarios de Internet                            |                    |
|                                                                                                  | Sa Nuevo 🕉                             | • Reparar 😭 C                                                          | ambiar 📀                                                   | Establecer como predet                                                    | erminado 🗙 Quitar 🕈                                | + +                |
|                                                                                                  | Nombre                                 |                                                                        |                                                            | Tipo                                                                      |                                                    |                    |
|                                                                                                  | guillermohs@inger                      | nieriacu.fi-a.unam.m                                                   | nx                                                         | POP/SMTP (envia                                                           | ar desde esta cuenta de m                          | nanera pred        |
| 1                                                                                                |                                        |                                                                        |                                                            |                                                                           |                                                    |                    |
| r                                                                                                |                                        |                                                                        |                                                            |                                                                           |                                                    |                    |
|                                                                                                  |                                        |                                                                        |                                                            |                                                                           |                                                    |                    |
|                                                                                                  |                                        |                                                                        |                                                            |                                                                           |                                                    |                    |
|                                                                                                  |                                        |                                                                        |                                                            |                                                                           |                                                    |                    |
|                                                                                                  |                                        |                                                                        |                                                            |                                                                           |                                                    |                    |
|                                                                                                  |                                        |                                                                        |                                                            |                                                                           |                                                    |                    |
|                                                                                                  |                                        |                                                                        |                                                            |                                                                           |                                                    |                    |
|                                                                                                  |                                        |                                                                        |                                                            |                                                                           |                                                    |                    |
| :                                                                                                |                                        |                                                                        |                                                            |                                                                           |                                                    |                    |
| 4<br>2<br>2                                                                                      |                                        |                                                                        |                                                            |                                                                           |                                                    |                    |
|                                                                                                  |                                        |                                                                        |                                                            |                                                                           |                                                    |                    |
| 4<br>5<br>6<br>7                                                                                 |                                        |                                                                        |                                                            |                                                                           |                                                    |                    |
| 4<br>2<br>2<br>4<br>7                                                                            |                                        |                                                                        |                                                            |                                                                           |                                                    |                    |
| d<br>5<br>6<br>7                                                                                 | La cuenta de correc                    | o electrónico selecció                                                 | onada entrega l                                            | los nuevos mensajes de                                                    | correo electrónico en la s                         | iguiente ubicación |
| e<br>e<br>r                                                                                      | La cuenta de correc<br>Cambiar carpeta | o electrónico selecció                                                 | onada entrega l                                            | los nuevos mensajes de<br>Pia de entrada                                  | correo electrónico en la s                         | iguiente ubicación |
| e<br>B<br>E<br>F                                                                                 | La cuenta de correc<br>Cambiar carpeta | o electrónico seleccii<br><b>Carpetas pers</b>                         | onada entrega l<br>onales\Bande                            | los nuevos mensajes de<br>2 <b>ja de entrada</b>                          | correo electrónico en la s                         | iguiente ubicación |
| a<br>b<br>e<br>r                                                                                 | La cuenta de correc<br>Cambiar carpeta | o electrónico seleccio<br>Carpetas pers<br>en el archivo de            | onada entrega l<br><b>onales\Bande</b><br>datos C:\Docum   | los nuevos mensajes de<br>2 <b>ja de entrada</b><br>nents and Settings\\C | correo electrónico en la si<br>Dutlook\Outlook.pst | iguiente ubicación |
| a<br>B<br>B<br>B<br>B<br>B<br>B<br>B<br>B<br>B<br>B<br>B<br>B<br>B<br>B<br>B<br>B<br>B<br>B<br>B | La cuenta de correc<br>Cambiar carpeta | o electrónico seleccio<br>Carpetas perso<br>en el archivo de l         | onada entrega l<br><b>onales\Bande</b><br>datos C:\Docum   | los nuevos mensajes de<br>2 <b>ja de entrada</b><br>nents and Settings\\C | correo electrónico en la si<br>Dutlook\Outlook.pst | iguiente ubicación |
|                                                                                                  | La cuenta de correc<br>Cambiar carpeta | o electrónico seleccio<br><b>Carpetas pers</b> i<br>en el archivo de l | onada entrega l<br><b>onales\Bande</b><br>datos C:\Docum   | los nuevos mensajes de<br>e <b>ja de entrada</b><br>nents and Settings\\C | correo electrónico en la si<br>Dutlook\Outlook.pst | iguiente ubicación |
|                                                                                                  | La cuenta de correc<br>Cambiar carpeta | o electrónico seleccio<br><b>Carpetas pers</b><br>en el archivo de a   | onada entrega l<br><b>onales \Bande</b><br>datos C: \Docum | los nuevos mensajes de<br>eja de entrada<br>nents and Settings\\C         | correo electrónico en la si<br>Dutlook\Outlook.pst | iguiente ubicación |
| 6                                                                                                | La cuenta de correc<br>Cambiar carpeta | o electrónico seleccio<br>Carpetas pers<br>en el archivo de s          | onada entrega l<br><b>onales\Bande</b><br>datos C:\Docum   | los nuevos mensajes de<br>eja de entrada<br>nents and Settings\\C         | correo electrónico en la si<br>)utlook\Outlook.pst | iguiente ubicación |
|                                                                                                  | La cuenta de correc<br>Cambiar carpeta | o electrónico seleccio<br>Carpetas pers<br>en el archivo de s          | onada entrega l<br><b>onales\Bande</b><br>datos C:\Docum   | los nuevos mensajes de<br>e <b>ja de entrada</b><br>nents and Settings\\C | correo electrónico en la si<br>Putlook\Outlook.pst | iguiente ubicación |

De la siguiente ventana seleccionamos la primera opción, y damos clic en siguiente.

| gar una n    | ueva cuenta de correo electrónico                                                                                                    |                  |          |
|--------------|----------------------------------------------------------------------------------------------------|------------------|----------|
| egir servici | o de correo electrónico                                                                                                    |                  | Ť        |
|              | iicrosoft Exchange PDP3_IMAP.o.HTTP                                                                                                    | 1                |          |
| C<br>I       | ionectar con una cuenta de correo electrónico de su proveedor de servicios<br>nernet (ISP) o con el servidor de Microsoft Exchange de su organización. |                  |          |
| 00           | tros                                                                                                    |                  |          |
| (<br>        | conectar con un servidor del tipo mostrado a continuación.<br>Servicio móvil de Outlook (Mensajería de texto).                                         |                  |          |
|              |                                                                                                    |                  |          |
|              |                                                                                                    |                  |          |
| L            |                                                                                                    |                  |          |
|              |                                                                                                    |                  |          |
|              |                                                                                                    |                  |          |
|              |                                                                                                    |                  |          |
|              |                                                                                                    |                  |          |
|              | < A                                                                                                    | trás Siguiente > | Cancelar |

Ahora debemos palomear la opcion que se encuentra hasta el final con la que le indicaremos que la configuración la realizaremos manualmente.

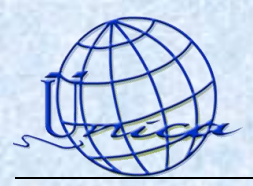

## Facultad de Ingeniería Secretaría General Unidad de Servicios de Cómputo Académico Departamento de Redes y Operación de Servidores

A continuación se selecciona la primera opción.

| Agregar una  | i nueva cuenta de correo electrónico 🛛 🔀                                                                                          |
|--------------|----------------------------------------------------------------------------------------------------|
| Elegir servi | vicio de correo electrónico                                                                                                    |
| ۲            | Correo electrónico de Internet<br>Conectar con su servidor POP, IMAP o HTTP para enviar y recibir mensajes de correo electrónico. |
| C            | ) Microsoft Exchange                                                                                                    |
|              | Conectar con Microsoft Exchange para tener acceso a su correo electrónico, calendario, contactos, faxes y correo<br>de voz.       |
| C            | Otros                                                                                                    |
|              | Conectar con un servidor del tipo mostrado a continuación.                                                                        |
|              | Servicio móvil de Outlook (Mensajería de texto).                                                                                  |
|              |                                                                                                    |
|              | < Atrás Siguiente > Cancelar                                                                                                    |

Ahora debemos de proporcionar los datos que se nos solicitan.

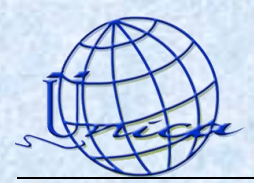

## Facultad de Ingeniería Secretaría General Unidad de Servicios de Cómputo Académico Departamento de Redes y Operación de Servidores

| Estos valores son necesarios pa                                 | ra que la cuenta de correo electrór | ico funcione.                                           |
|-----------------------------------------------------------------|-------------------------------------|---------------------------------------------------------|
| Información sobre el usuario                                    |                                     | Configuración de la cuenta de prueba                    |
| Su nombre:                                                      | pilar                               | Después de rellenar la información de esta pantalla, le |
| Dirección de correo electrónico:                                | pilar@ingenieria.unam.mx            | el botón. (Requiere conexión de red.)                   |
| Información del servidor                                        |                                     | Probar configuración de la cuenta                       |
| Tipo de cuenta                                                  | POP3                                |                                                         |
| Servidor de correo entrante:                                    | ingenieria.unam.mx                  |                                                         |
| Servidor de correo saliente (SMTP):                             | ingenieria.unam.mx                  |                                                         |
| Información de inicio de sesión                                 |                                     |                                                         |
| Nombre de usuario:                                              | pilar                               |                                                         |
| Contraseña:                                                     | *****                               |                                                         |
| Record                                                          | lar contraseña                      |                                                         |
| Requerir inicio de sesión utilizando<br>contraseña segura (SPA) | o Autenticación de                  | Más <u>c</u> onfiguraciones                             |

Una vez que hayamos llenado todos los campos seleccionaremos el botón de *"Más configuraciones".* En la ventana que nos aparece seleccionamos la pestaña de *"Servidor de salida"* y seleccionamos las opciones que se encuentran en la imagen.

| Configuración 🗘 correo electrónico de Internet                                                                                                    | $\mathbf{\times}$ |
|----------------------------------------------------------------------------------------------------|-------------------|
| General Servidor de salida Conexión Avanzadas                                                                                                    |                   |
| <ul> <li>Mi servidor de salida (SMTP) requiere autenticación</li> <li>Utilizar la misma configuración que mi servidor de correo de entrada</li> </ul> |                   |
|                                                                                                    | _ []              |
| Nombre de usuario:                                                                                                    |                   |
| Contraseña:                                                                                                    |                   |
| Recordar contraseña                                                                                                    |                   |
| Requerir Autenticación de contraseña segura (SPA)                                                                                                    |                   |
| ○ Iniciar sesión en el servidor de correo de entrada antes de enviar correo                                                                           |                   |
| Aceptar Cancela                                                                                                    | ır                |

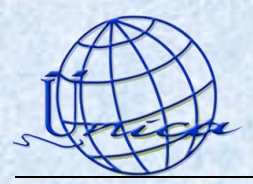

Ahora en la pestaña "Avanzadas" palomeamos la opción que dice "Este servidor precisa una conexión cifrada (SSL)".

En la parte de *"Usar el siguiente tipo de conexión cifrada"* seleccionamos la opción de automático.

| and the second    | Configuración de correo elec     | trónico de Internet          |          |
|-------------------|----------------------------------|------------------------------|----------|
| A STATISTICS      | General Servidor de salida Cone  | xión Avanzadas               |          |
|                   | Números de puerto del servidor — |                              |          |
| ATTERNATION       | Servidor de entrada (POP3): 9    | 95 Usar predeterminados      |          |
| CHICAGO CONTRA    | Este servidor precisa una        | conexión cifrada (SSL)       |          |
|                   | Servidor de salida (SMTP): 25    |                              |          |
|                   | Usar el siguiente tipo de cone   | xión cifrada: 🛛 Autom. 🔍 👻   |          |
|                   | Tiempo de espera del servidor    |                              |          |
|                   | Corto 🦪 Largo                    | 1 minuto                     |          |
|                   | Entrega                          |                              |          |
|                   | Dejar una copia de los mensaj    | es en el servidor            |          |
|                   | Quitar del servidor despué       | s 10 🗘 días                  |          |
| Si queremos deia  | ar una copia en el               | ar de 'Elementos eliminados' |          |
| corvidor color    | cionamos osta                    |                              |          |
| serviuor serec    | cionanios esta                   |                              |          |
| pestaña. Esto e   | es importante si                 |                              |          |
| configuramos la   | a cuenta en                      |                              |          |
| Outlook en difere | entes máquinas.                  | Aceptar                      | Cancelar |

Damos clic en el botón "Aceptar" y nos regresara a la ventana en la que estábamos anteriormente y ahora seleccionamos "Probar configuración de la cuenta" para poder comprobar que todo este bien.

| gregar una nueva                            | i cuenta de c                              | correo electrónico                                       |                                |                           |
|---------------------------------------------|--------------------------------------------|----------------------------------------------------------|--------------------------------|---------------------------|
| <b>Configuración de</b><br>Estos valores se | <b>correo electr</b> o<br>on necesarios pa | ónico de Internet<br>ara que la cuenta de correo electro | ínico funcione.                | ×.                        |
| Información sobr                            | e el usuario                               |                                                          | Configuración de la cuenta     | a de prueba               |
| Su nombre:                                  |                                            | pilar                                                    | Después de rellenar la informa | ción de esta pantalla, le |
| Dirección de correo e                       | ectrónico:                                 | pilar@ingenieria.unam.mx                                 | botón. (Requiere conexión de   | red.)                     |
| Información del se                          | ervidor                                    |                                                          | Drobar configuración de la c   | uppha                     |
| Tipo de cuenta                              |                                            | POP3                                                     |                                |                           |
| Servidor de correo g                        | Configuracio                               | ón de la cuenta de prueba                                |                                | _                         |
| Ser <u>v</u> idor de correo s               | Pruebas comple                             | etadas correctamente. Haga clic er                       | n Cerrar para continuar.       | Detener                   |
| Información de ir                           |                                            |                                                          |                                | Correct                   |
| Nombre de usuario:                          |                                            |                                                          |                                | Cerrar                    |
| Contrase <u>ñ</u> a:                        |                                            |                                                          |                                |                           |
|                                             | Tareas Erro                                | res                                                      |                                |                           |
| 🗖 Roquerir inicio de                        | Tareas                                     |                                                          | Estado                         |                           |
| contraseña segu                             | ✓ Iniciar se                               | esión en el servidor de correo entra                     | an Completado                  |                           |
|                                             | Enviar m                                   | iensaje de correo electrónico de pr                      | u Completado                   |                           |
|                                             |                                            |                                                          |                                |                           |
|                                             |                                            |                                                          |                                |                           |

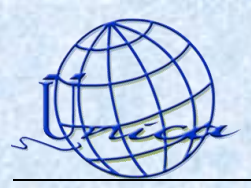

 Agregar una nueva cuenta de correo electrónico

 Ficiadads:

 Bescrito correctamente toda la información necesaria para configurar la cuenta.

 Para cerrar el asistente, haga clic en Finalizar.

 Image:

 Image:

 Image:

 Image:

Cerramos esta ventana y damos clic en el botón "Siguiente" y después en "Finalizar".

Nota: Puede ocurrir que en algún momento nos muestre un mensaje de advertencia de seguridad. Aquí solo hay que seleccionar la opción *"Si"* y no tendremos ningún problema.

|   | Adver | tencia de seguridad de Internet                                                                             |  |  |  |  |
|---|-------|----------------------------------------------------------------------------------------------------|--|--|--|--|
|   | ⚠     | El servidor al que está conectado está utilizando un certificado de seguridad<br>que no se puede comprobar. |  |  |  |  |
| ſ |       | El nombre principal de destino es incorrecto.                                                               |  |  |  |  |
|   |       | Ver certificado                                                                                             |  |  |  |  |
|   |       | ¿Desea continuar utilizando este servidor?                                                                  |  |  |  |  |
|   |       | Sí No                                                                                                    |  |  |  |  |
|   |       |                                                                                                    |  |  |  |  |